## Viewing Photos/Radiographs in Patient's Chart in axiUm

- 1- Open the patient's chart in the **Rolodex** (last name, first name enter), select patientname must appear in status bar at the bottom of the axiUm screen
- 2- Open the **Attachments** module
- 3- Select Images in Section column
- 4- Select **Photos** or **Radiographs** tab
- 5- Double click on the name of the file in the **Description** column to open and view the radiograph or photo

| 🖬 axiUm - LSU School of Dentistry                  |                          |                 |                   |                   |                   |                |             |   |
|----------------------------------------------------|--------------------------|-----------------|-------------------|-------------------|-------------------|----------------|-------------|---|
| Actions Tools Lin                                  | ıks Patient Window Help  |                 |                   |                   |                   |                |             |   |
| Patient Attachments - Training, Patient 05 (45333) |                          |                 |                   |                   |                   |                |             |   |
| 20                                                 |                          | 55              |                   | Release of patier | nt information co | onsent on file |             |   |
|                                                    |                          |                 |                   |                   |                   |                |             |   |
|                                                    | Section                  | Radiographs (1) | Photos (1)        |                   |                   |                |             |   |
|                                                    | Business Office (7)      | Date            | Description       |                   | File Type         | Status         | User        | T |
|                                                    | Consents/Trmt Plans (10) | 05/18/2018      | Photo from Pathol | ogy consultation  | ipg               | Attachment     | Hansel, Kat | Ť |
| <b>₽</b> ₽<br>∰                                    | Forms (5)                |                 |                   | 5                 |                   |                |             | T |
|                                                    | Historical Records       |                 |                   |                   |                   |                |             |   |
|                                                    | HOP Clinic               |                 |                   |                   |                   |                |             |   |
|                                                    | Images (2)               |                 |                   |                   |                   |                |             |   |
| 10000                                              | Immunizations            |                 |                   |                   |                   |                |             |   |
| 0                                                  | Insurance                |                 |                   |                   |                   |                |             |   |
| 2                                                  | Letters (4)              |                 |                   |                   |                   |                |             |   |
|                                                    | Medicaid Forms           |                 |                   |                   |                   |                |             |   |
| <u>47</u>                                          | Medical InfoConsults (1) |                 |                   |                   |                   |                |             |   |